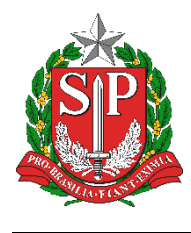

# Tutorial

## EDUCACENSO = Fechamento do Censo

Escolar

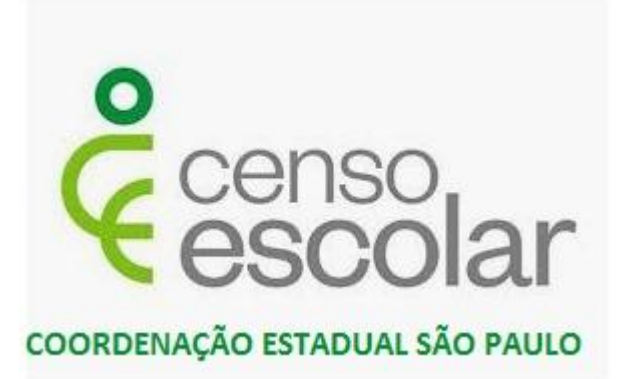

Versão 2019.09.03

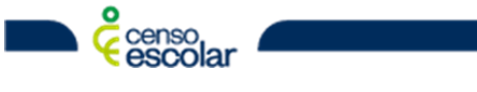

DEINF - Departamento de Informação e Monitoramento

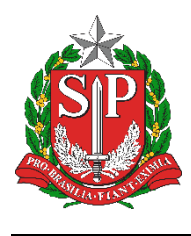

### Sumário

| Fechamento Censo Escolar     | 3 |
|------------------------------|---|
| Correções                    | 5 |
| Relatórios de Escola Fechada | 8 |

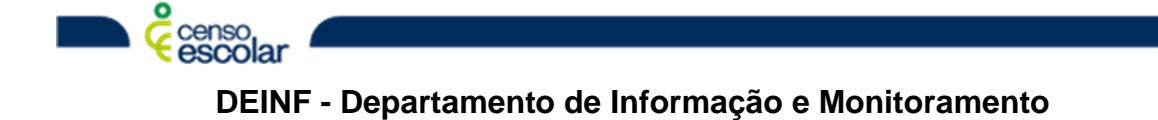

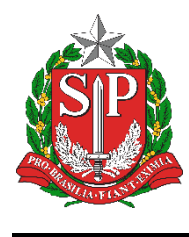

#### Fechamento Censo Escolar

 Selecione "<u>Fechamento</u>" no menu ao lado esquerdo. Irá carregar os estágios de validações para fechamento. Note que o bloco "Escola" já vem validado. É necessário ir clicando nos blocos para ir realizando a validação, o próximo bloco a ser validado é o "<u>Gestor Escolar</u>", para isso basta clicar em cima da bolinha cor "azul":

| Matrícula Inicial 🛛 🕀                  | Escola Selecionada: CICICIC CICCIC CICCIC CICCIC CICCIC CICCIC                                                                                                    |
|----------------------------------------|----------------------------------------------------------------------------------------------------|
| 🕀 Escola                               | Os dados do Censo Escolar têm como referência a última quarta-feira do mês de maio (29/05/2019), para outras informações, acesse aqui.                                                                                          |
| Gestor Escolar                         | Escola Início > Fechamento do Censo Escolar                                                                                                    |
| Remanejamento                          | Fechamento do Censo Escolar                                                                                                    |
| E Turma<br>Pesquisar                   | Encerrando os dados da Escola:                                                                                                    |
| Cadastrar 🗄 Aluno                      | Os blocos de validações realizarão todas as verificações dos dados informados pela escola, caso haja alguma inconsistência nos blocos abaixo, o sistema disponibilizará relatórios com os detalhamentos de erros para correção. |
| Profissional escolar Fechamento        | O bloco de "Fechamento do Censo" ficará disponível apenas quando não houver inconsistências cadastrais dos dados censitários da escola.                                                                                         |
| 🕀 Migração                             |                                                                                                    |
| Relatórios<br>Confirmação de matrícula | Escola<br>Escola<br>Escolar<br>Escolar<br>Escolar<br>Escolar<br>Escolar                                                                                                    |
| Usuário 🛛                              |                                                                                                    |
| Pesquisar usuário                      |                                                                                                    |
|                                        | Validação do bloco Escola concluída com sucesso!                                                                                                    |

 O bloco "<u>Gestor Escolar</u>" sendo validado com sucesso, deve ir ao próximo bloco a ser validado "<u>Turma</u>", clique novamente em cima da bolinha cor "azul":

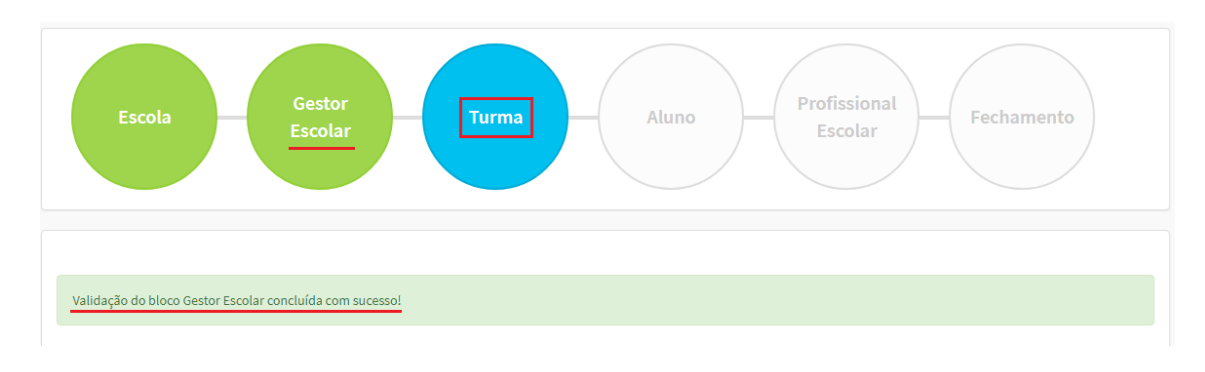

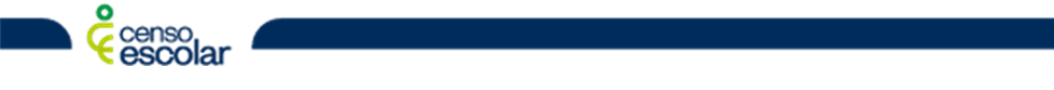

3

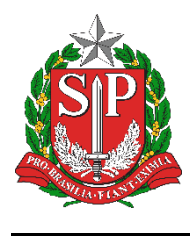

 Após validação do bloco "<u>Turma</u>", o próximo bloco a ser validado é o "<u>Aluno</u>", novamente clique na bolinha cor "azul":

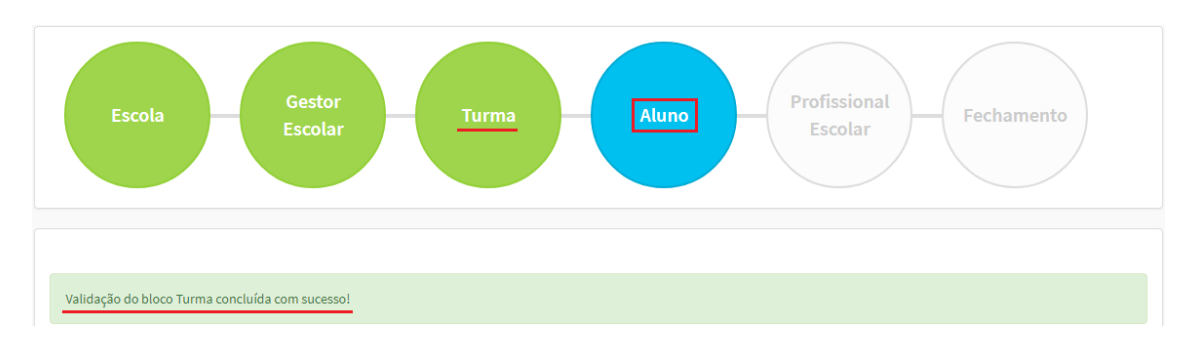

 Uma vez validado o bloco "<u>Aluno</u>", é necessário validar o próximo bloco, "<u>Profissional Escolar</u>":

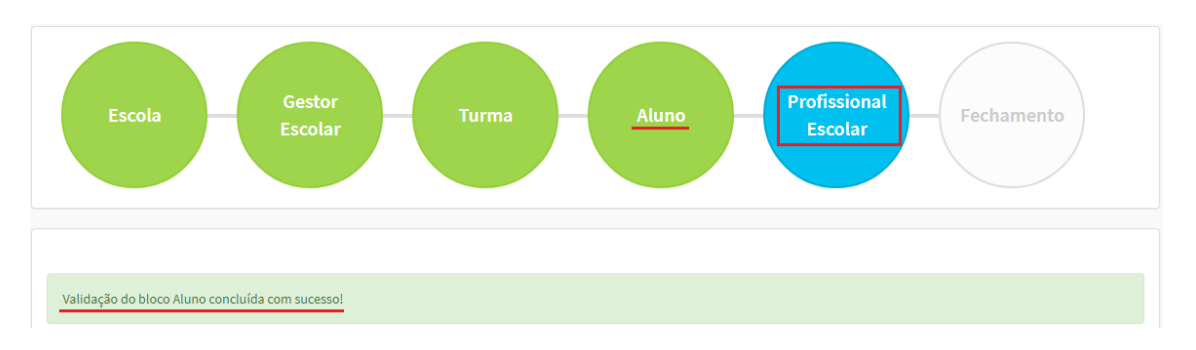

 Com a validação do bloco "<u>Profissional Escolar</u>", partimos para a validação do próximo e último bloco "<u>Fechamento</u>":

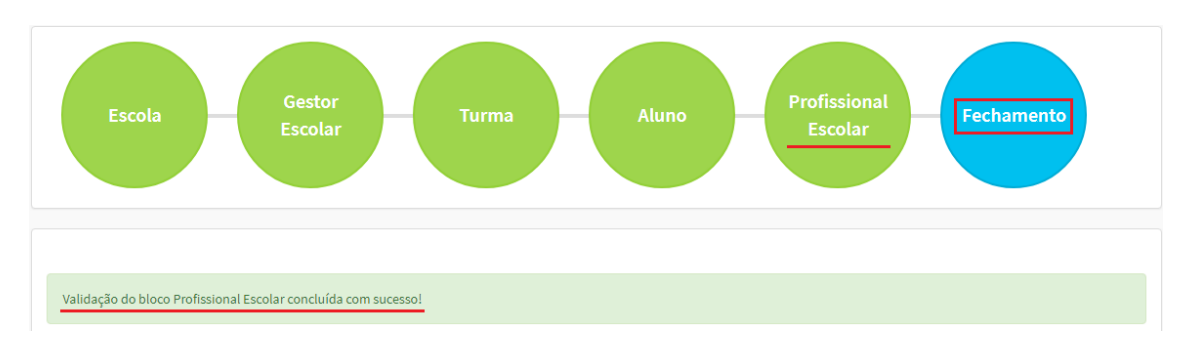

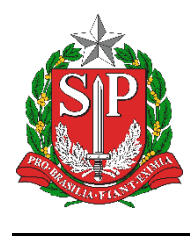

#### Correções

Se ao chegar ao bloco "<u>Fechamento</u>", apresentar erros de fechamento ou erros de pendências de confirmação, será necessário realizar as devidas correções de acordo com a informação apresentada.

Nos exemplos abaixo serão apresentados dois tipos de erros e suas correções:

1. Erro de fechamento – Neste caso é necessário corrigir os dados cadastrais de acordo com a mensagem apresentada e/ou vínculos existentes:

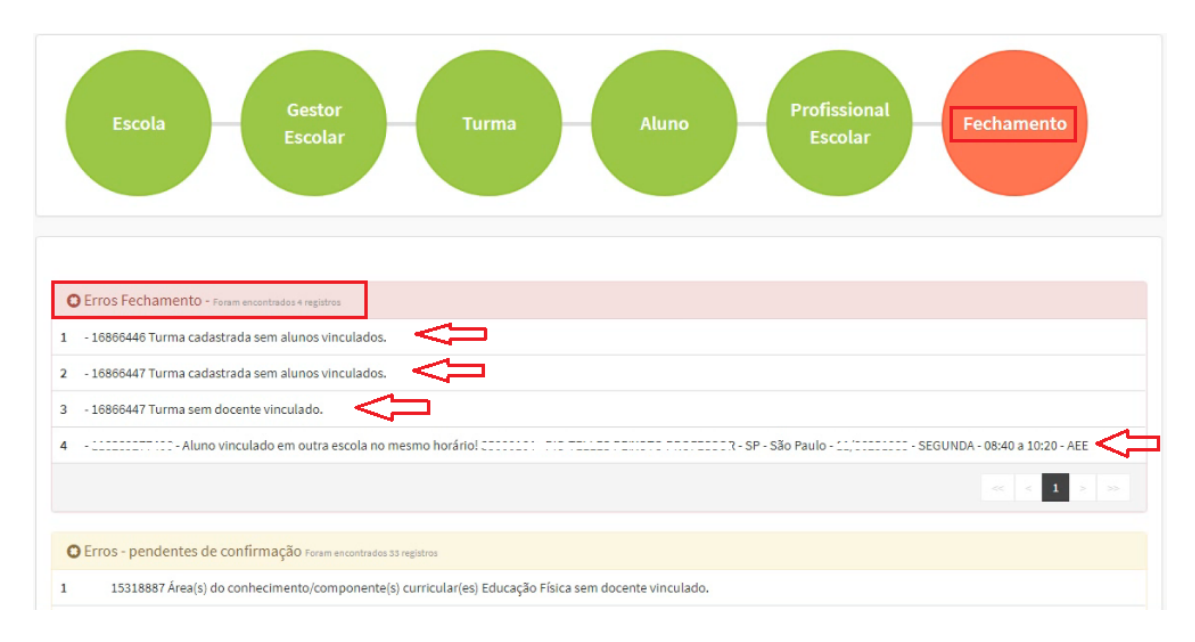

 Erro de pendência de confirmação – Neste caso, é possível "<u>Solicitar</u> <u>Fechamento</u>" e assim excluir os casos que não necessitem de correção, casos que a exclusão é a correção: Vale ressaltar que, caso exista alguma informação que necessite de

correção e não apenas a exclusão, é necessário ir na origem da mensagem e fazer a correção adequada, como no exemplo abaixo, que apresenta a mensagem "<u>15318887 Área(s) do conhecimento/componente(s)</u> <u>curricular(es) Educação Física sem docente vinculado</u>", se for o caso, é necessário vincular um docente à turma em questão.

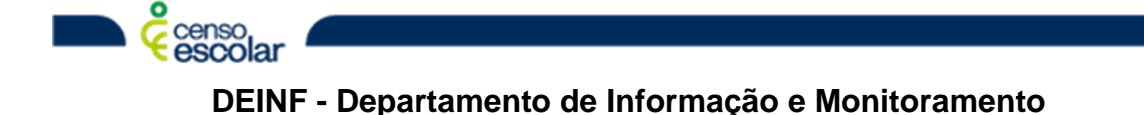

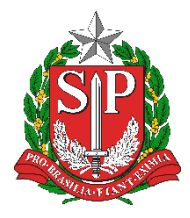

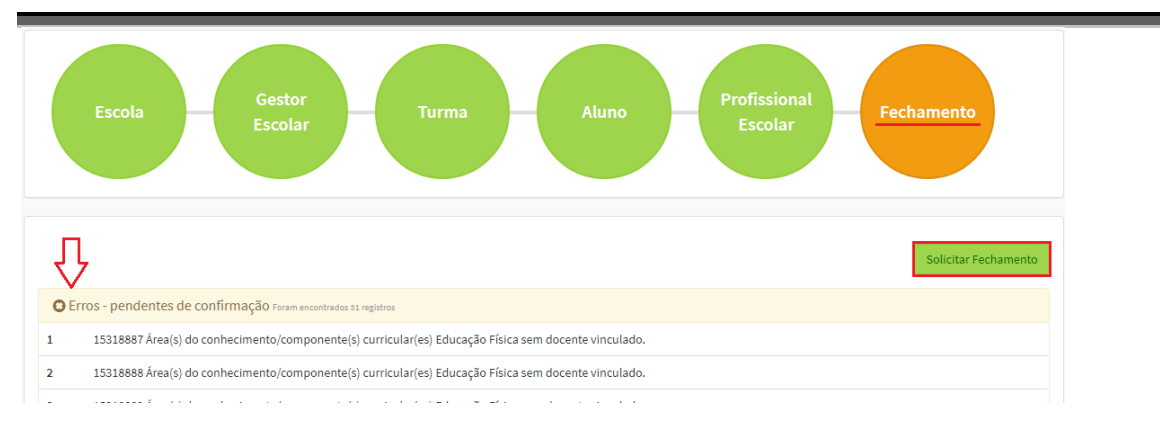

Para excluir a pendência, após "<u>Solicitar Fechamento</u>", irá abrir uma janela com as pendência, neste momento basta clicar no "<u>X</u>" vermelho, abaixo selecione o flag referente a área de conhecimento a ser excluída (campo 2. da imagem abaixo), ao selecionar onde estava um "<u>X</u>" vermelho passará a ficar um "<u>V</u>" verde:

|                                                                                                    | Área do conhecimento/componente curricu                           | ılar sem docente vinculado                  |  |
|----------------------------------------------------------------------------------------------------|-------------------------------------------------------------------|---------------------------------------------|--|
| Lista d                                                                                                    | le turmas com Área(s) do conhecimento/componente(s) curricular(e: | s) sem docente para a escola CTTTTTT CTTTTT |  |
| 1                                                                                                    | 15318887 - 2 SERIE I NOITE 231305152                              |                                             |  |
| 2                                                                                                    | 15318888 - 2 SERIE J NOITE 231305210                              |                                             |  |
| 3                                                                                                    | 15318889 - 2 SERIE K NOITE 231305277                              |                                             |  |
| 4                                                                                                    | 15318898 - 3 SERIE J NOITE 231306036                              | 1.                                          |  |
| 5                                                                                                    | 15318899 - 3 SERIE K NOITE 231306101                              |                                             |  |
| 6                                                                                                    | 15318900 - 3 SERIE L NOITE 231306168                              |                                             |  |
| 7                                                                                                    | 15318901 - 3 SERIE M NOITE 231306267                              |                                             |  |
| 8                                                                                                    | 15318902 - 3 SERIE N NOITE 231306333                              |                                             |  |
| 9                                                                                                    | 15318903 - 3 SERIE O NOITE 231306408                              |                                             |  |
| 10                                                                                                    | 15318911 - 3 SERIE H NOITE 231307034                              |                                             |  |
|                                                                                                    |                                                                   | << 1 2 3 4 > >>                             |  |
| Turma 15318889 - 2 SERIE K NOITE 231305277<br>Área(s) do conhecimento/componente(s) curricular(es) sem docente lecionando. Confirmo que, na data de referência do Censo Escolar, não<br>havia docente lecionando a citada disciplina na turma.<br>Área(s) do conhecimento/componente(s) curricular(es)<br>2. Carte |                                                                   |                                             |  |
| Cancelar                                                                                                    | censo                                                             | Confirmar                                   |  |

DEINF - Departamento de Informação e Monitoramento

6

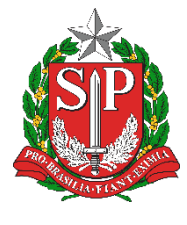

 Depois que todos os erros de pendência de confirmação estiverem com o <u>"V</u>" verde, vá em "<u>Confirmar</u>":

Área do conhecimento/componente curricular sem docente vinculado

| Lista de turmas com Área(s) do conhecimento/componente(s) curricular(es) sem docente para a escola COCCOLO COMPONENTE CONTRACTOR A CONTRACTOR A CONTRACTOR |                                      |                                         |
|----------------------------------------------------------------------------------------------------|--------------------------------------|-----------------------------------------|
| 31                                                                                                    | 15318975 - 1 SERIE H NOITE 233659465 |                                         |
|                                                                                                    |                                      | < <p>&lt;&lt; 1 2 3 4 &gt; &gt;&gt;</p> |
| Turma 15318975 - 1 SERIE H NOITE 233659465                                                                                                    |                                      |                                         |
| Área(s) do conhecimento/componente(s) curricular(es) sem docente lecionando. Confirmo que, na data de referência do Censo Escolar, não havia docente lecionando a citada disciplina na turma.                                                                                                    |                                      |                                         |
| Área(s) do conhecimento/componente(s) curricular(es)                                                                                                    |                                      |                                         |
| 🗷 Educação Física                                                                                                    |                                      |                                         |
|                                                                                                    |                                      |                                         |
|                                                                                                    |                                      |                                         |
|                                                                                                    |                                      |                                         |

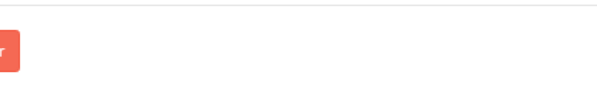

 Ao confirmar, irá abrir a tela de "<u>Termo de Compromisso</u>" ao qual será necessário selecionar a opção "<u>De acordo</u>" e depois "<u>Continuar</u>"

Confirmar

|                                                                                                    | Termo de compromisso                                                                                                    |                                                                                                    |
|----------------------------------------------------------------------------------------------------|----------------------------------------------------------------------------------------------------|----------------------------------------------------------------------------------------------------|
| Declaro haver recebido a senha de a<br>cumprir e fazer cumprir as regras refe<br>de 4 de abril de 2008, na Portaria do<br>ao dispor sobre o Censo Escolar e a<br>Educação Básica, respectivamente, d<br>ensino público e privado a responsa<br>estatística oficial e, consequentemen<br>terei como referência documentos qu<br>frequência, histórico escolar, regime<br>outros), para possibilitar, a qualque<br>Ministério Público, respondendo ad<br>comissão, dolo ou culpa, nos termos<br>exercício de mandato, cargo, emprego | cesso ao Sistema Educacenso e, como responsável pela<br>rentes à inserção de dados fidedignos no sistema, obede<br>Vinistério da Educação nº 316, de 4 de abril de 2007 e na<br>o estabelecer parâmetros para a validação e a publicaçã<br>eterminam, em suas redações, entre outras, que compe<br>ibilidade pela veracidade das informações e que inform<br>te, para qualquer uso que se faça dela, inclusive para o<br>se garantam confiabilidade nas informações prestadas (f<br>nto escolar, documentos de modulação de professore<br>r momento, sua confirmação pelo MEC, Inep, órgãos de<br>ministrativa, civil e penalmente, pela inclusão de infor<br>s da Lei nº 8.429, de 02 de junho de 1992, que dispõe s<br>o ou função na administração pública direta, indireta ou fi | as informações prestadas, estou ciente de que de<br>ecendo ao disposto no Decreto Presidencial nº 6.42<br>Portaria do Inep nº 235, de 4 de agosto de 2011 qu<br>ão das informações declaradas ao Censo Escolar<br>te aos diretores e dirigentes de estabelecimentos<br>nações inconsistentes serão desconsideradas para<br>repasse de recursos pela União. Declaro, ainda, q<br>icha de matrícula do aluno, diário de classe, livro<br>s e enturmação, projeto político-pedagógico, en<br>e controle, de acompanhamento e de fiscalização<br>rmação inadequada, se comprovada a omissão<br>sobre as sanções aplicáveis aos agentes públicos<br>undacional. |
| ✓ De acordo                                                                                                    |                                                                                                    | 2. Continua                                                                                                    |
| ✔ De acordo                                                                                                    |                                                                                                    | 2. Contin                                                                                                    |

**DEINF - Departamento de Informação e Monitoramento** 

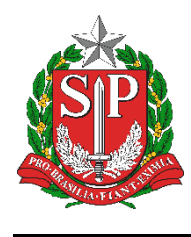

#### Relatórios de Escola Fechada

Após selecionar a opção "<u>Continuar</u>", será exibido o bloco de "<u>Escola</u> <u>Fechada</u>".

Orientamos sempre salvar o relatório em um local seguro.

| Fechamento do Censo Escolar                                                                                                    |                                                                         |  |  |  |
|----------------------------------------------------------------------------------------------------|-------------------------------------------------------------------------|--|--|--|
| Escola Fechada! Para habilitar a edição dos dados desta escola é necessário retificar o Censo Escolar no menu Solicitar Fechamento.                                                                                |                                                                         |  |  |  |
|                                                                                                    | Fechamento do Censo Escolar concluído com sucesso!<br>Escola<br>Fechada |  |  |  |
| 🚔 imprima o recibo e guarde em local seguro.                                                                                                    |                                                                         |  |  |  |
| Retificar<br>As informações constantes neste recibo poderão sofrer alterações, devido a correções de inconsistências identificadas pela Secretaria Estadual de Educação ou pelo Inep.<br>Educacenso 2019<br>Recibo |                                                                         |  |  |  |
| Dados da Entidade                                                                                                    |                                                                         |  |  |  |
| Código da Escola:                                                                                                    |                                                                         |  |  |  |
| Nome Escola:                                                                                                    |                                                                         |  |  |  |
| Situação de funcionamento:                                                                                                    | Em Atividade                                                            |  |  |  |
| Dependência Administrativa:                                                                                                    | Estadual                                                                |  |  |  |
| Localização/Zona da escola:                                                                                                    | Urbana                                                                  |  |  |  |
| Localização diferenciada da escola:                                                                                                    | Não está em área de localização diferenciada                            |  |  |  |
| UF:                                                                                                    | SP                                                                      |  |  |  |

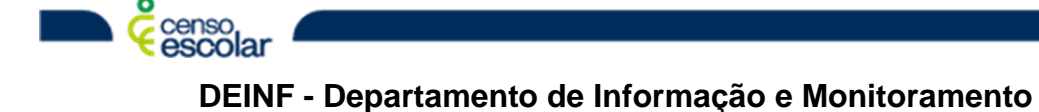